# **Profiles Help and Information Sheet**

Profiles can be used to categorise your clients and creditors for different purposes. You may wish to send some types of information to only some of your clients or creditors. Profiles enable you to send certain information by email to those clients or creditors in a select group or 'profile'. The following guide represents the process for Clients but the same process is used for Creditors.

#### **Client Profile Maintenance**

Profile maintenance allows client profiles to be defined. This information must be available before profiles can be assigned to a client. Go to "Clients | Profile maintenance". The profiles added will be available to both clients and creditors.

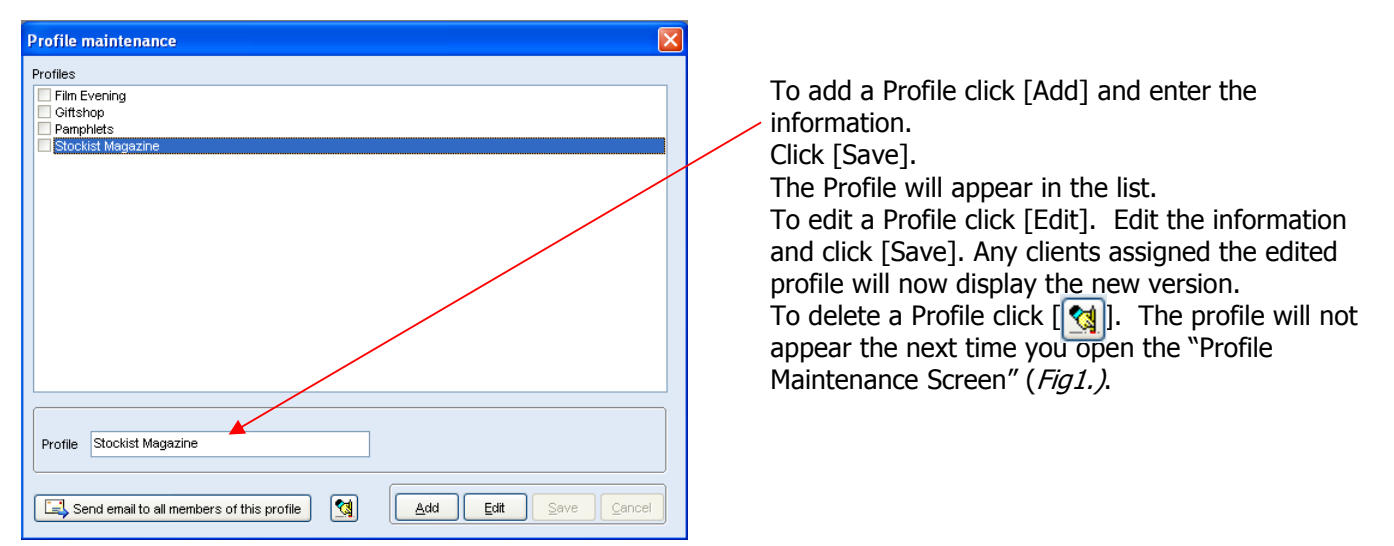

Fig 1. Profile Maintenance Screen

#### **Assigning Profiles**

To assign a profile to a client go to "Clients | Client management | Client detail and select the 'Profiles' tab. See (Fig 2.).

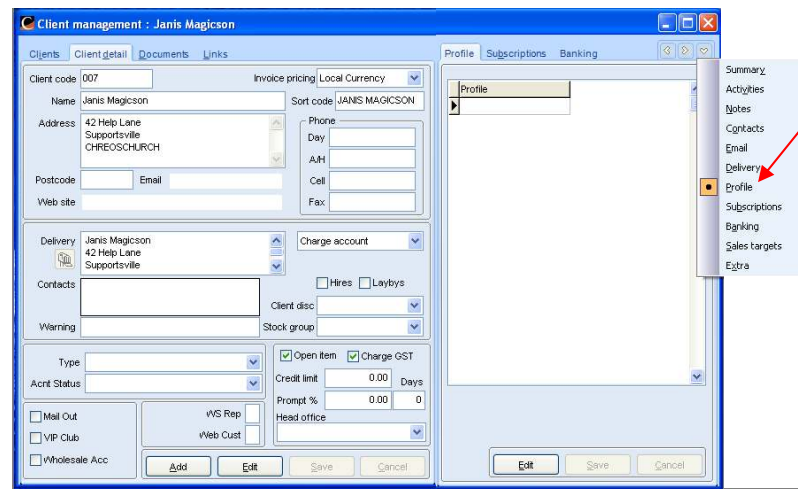

To assign a Profile to a client, click on the Profile tab and then click [Edit]. A list of the available profiles that you have setup in the Profile Maintenance *(Fig 1.)* will appear. See *(Fig 3)*.

Fig 2. Profile Tab Screen

Assigning Profiles cont.

| lient code          | 007 Invoice                                     | pricing Local Currency 🛛 🖌                           | Avaliable profiles             | Client profiles |
|---------------------|-------------------------------------------------|------------------------------------------------------|--------------------------------|-----------------|
| Name                | Janis Magicson                                  | Sort code JANIS MAGICSON                             | Film Evening<br>Giftshop       |                 |
| Address             | 42 Help Lane Supportsville CHREOSCHURCH         | Phone<br>Day<br>AJH                                  | Pamphlets<br>Stockist Magazine | >               |
| Postcode            | Email                                           | Cell                                                 |                                |                 |
| Web site            |                                                 | Fax                                                  | 1 I                            | <pre></pre>     |
| Delivery            | Janis Magicson<br>42 Help Lane<br>Supportsville | Charge account                                       | •                              |                 |
| Warning             | Stoc                                            | k group 🛛 👻                                          |                                |                 |
| Type<br>Acnt Status |                                                 | Open item     ✓ Charge GST redit limit     0.00 Days |                                |                 |
| Mail Out            | WS Rep                                          | ead office                                           |                                |                 |

Fig3. Assign Profile Screen

To assign the profile to the client, select from the list of available and double click or use the [>] or [>>] buttons to move into the Client profiles list for that particular client. Click [Save].

If needed you can move profiles out of the 'Client profiles' into the 'Available profiles' list using the [<] and [<<] buttons.

Once you have selected the profiles they will appear in the 'Profile' tab until you edit them.

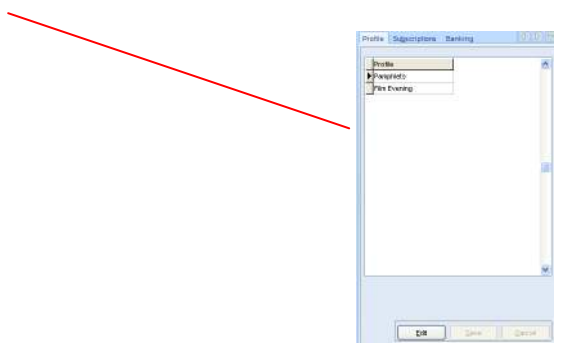

### **Emailing Clients of a Selected Profile**

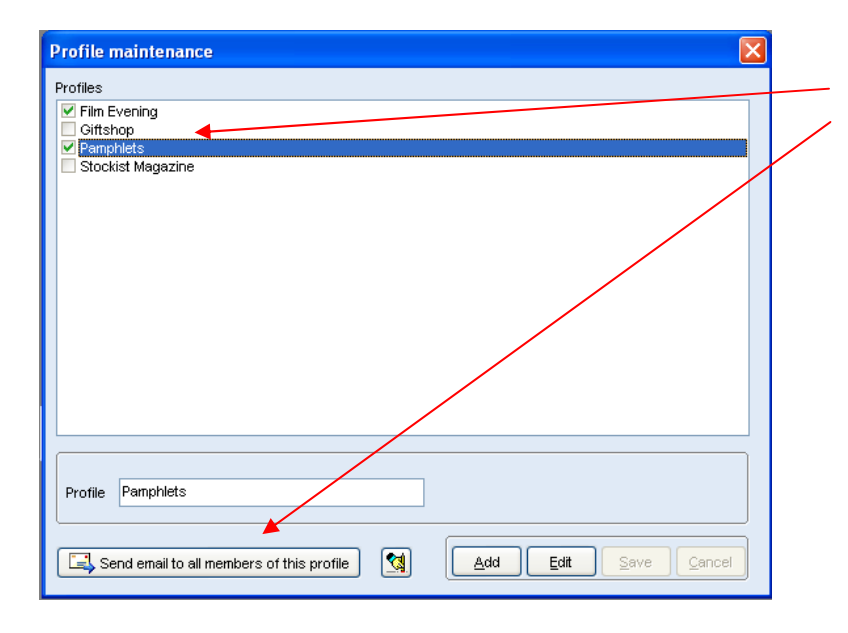

Select the required profile by ticking the box. Click [Send email to all members of this profile].

A message box will appear asking you to confirm if the email is to be sent to All profile members,

Clients only or Creditors only.

| Confirm | n 🛛 🔛                                                |
|---------|------------------------------------------------------|
| (?)     | Send email to                                        |
| Y       | All profile members<br>Clients ony<br>Creditors only |
| All     | Clients Creditors                                    |

After you have made the selection, the "Send Email Screen" (*Fig 5*) will appear.

Fig 4. Profile Maintenance Screen

## **Emailing Clients of a Selected Profile cont.**

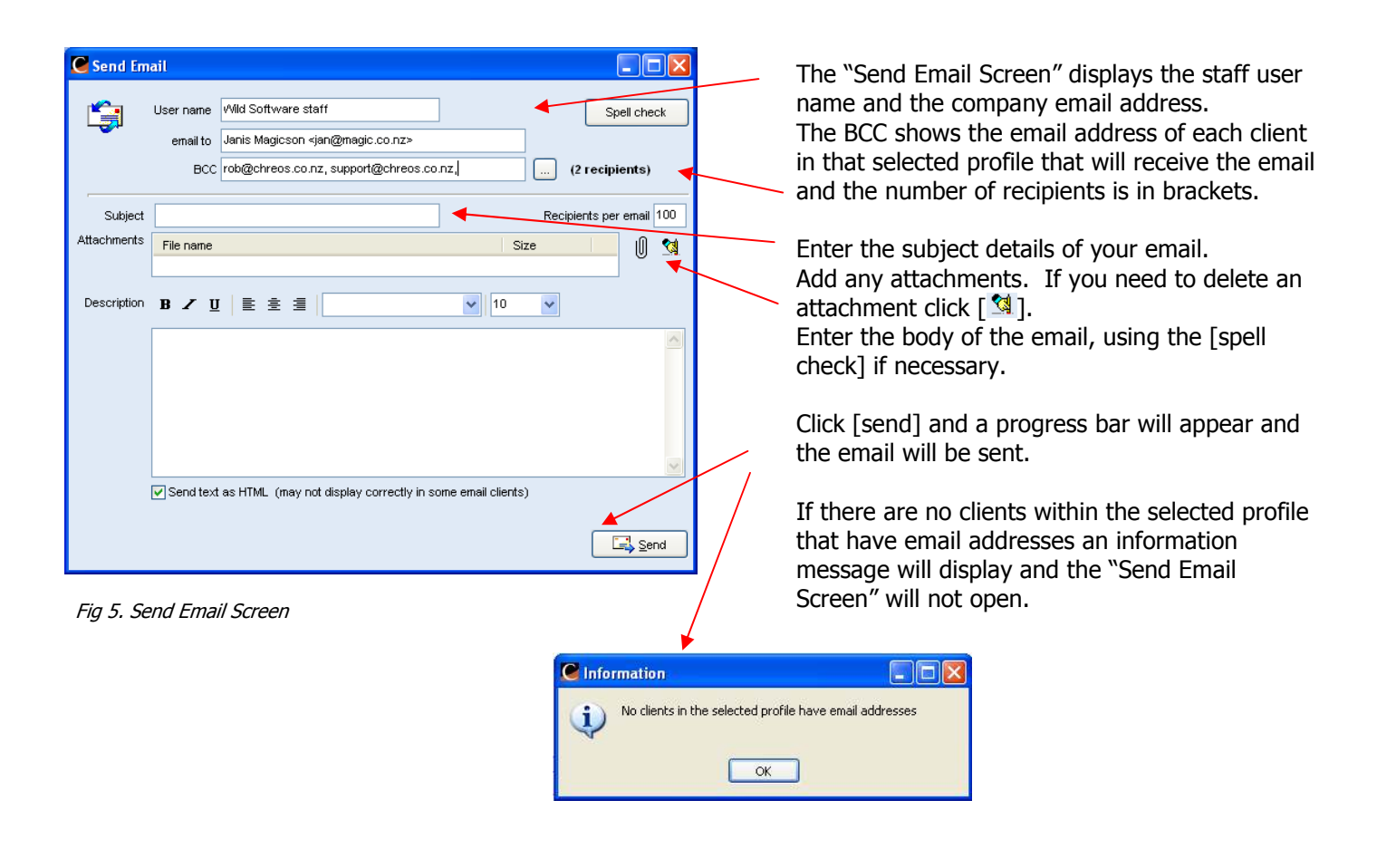

# **Printing Labels for Profiles**

Reports are available that enable you to print labels for clients with selected profiles. To access these reports go to "Print | Reports and select the report you wish to run. A useful report for printing labels would be the 'Address labels (6434) Profile (4)' report.